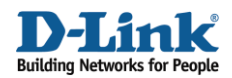

# How to configure virtual private network using a IPsec in a lan-to-lan tunnel

Create one lan-to-lan IPsec VPN tunnel between firewall A and B.

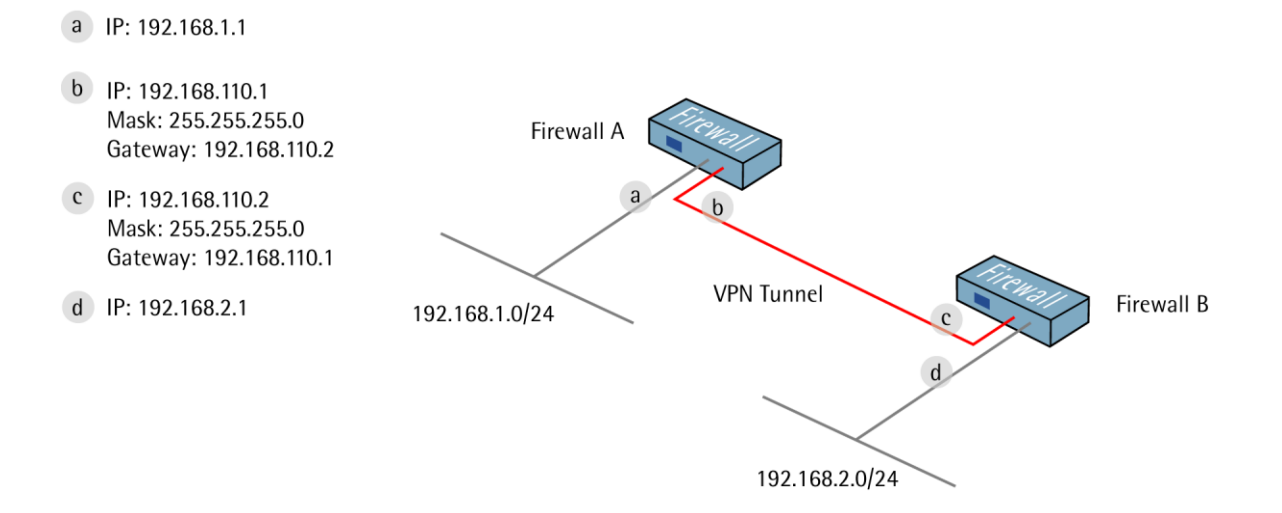

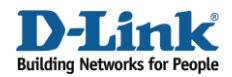

# 1. Firewall A - Addresses

Go to Objects -> Address book -> InterfaceAddresses. Edit the following items: Change lan\_ip to 192.168.1.1 Change lannet to 192.168.1.0/24

Change wan1\_ip to 192.168.110.1 Change wan1net to 192.168.110.0/24

Go to Objects -> Address book.

Add a new Address Folder called RemoteHosts.

In the new folder, add a new IP address: Name: fwB-remotenet IP Address: 192.168.2.0/24

Click Ok

In the same folder, add a new IP address: Name: fwB-remotegw IP Address: 192.168.110.2

Click Ok

## 2. Firewall A - Pre-shared keys

Go to Objects -> Authentication Objects

Add a new Pre-Shared Key.

#### General:

| 🎒 General   |                         |                                                                                   |
|-------------|-------------------------|-----------------------------------------------------------------------------------|
| <b>R</b> PS | K (Pre-Shared Key) auth | entication is based on a shared secret that is known only by the parties involved |
| Name:       | fwB-psk                 |                                                                                   |

Name: fwB-psk

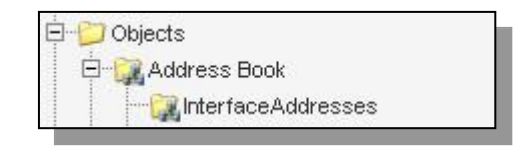

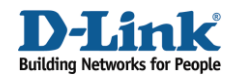

## Shared secret:

| Passphrase      |       |  |
|-----------------|-------|--|
| Shared Secret:  | ***** |  |
| Confirm Secret: | ***** |  |

Select Passphrase and enter a shared secret

Click Ok.

# 3. Firewall A - IPsec interface

Go to Interfaces -> IPsec.

Add a new IPsec Tunnel.

In the General tab:

## General:

| ) General           | al item is used to de | efin e IDe |                                                                 |
|---------------------|-----------------------|------------|-----------------------------------------------------------------|
| An IPsec tunn       | el Item Is usea to ae | mine irs   | ac endpoint and will appear as a logical interace in the system |
| Name:               | fwB-ipsec             |            |                                                                 |
| Local Network:      | lannet                | *          |                                                                 |
| Remote Network:     | fwB-remotenet         | *          |                                                                 |
| Remote Endpoint:    | fwB-remotegw          | ~          |                                                                 |
| Enconculation Mode: |                       | 100        |                                                                 |
| Encapsulation mode. | Tunnel                | *          |                                                                 |

## Name: fwB-ipsec

Local Network: lannet Remote Network: fwB-remotenet Remote Endpoint: fwB-remotegw

Encapsulation Mode: Tunnel

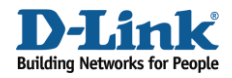

## Algorithms:

| Algorithms       |               |          |
|------------------|---------------|----------|
| KE Algorithms:   | High          | <b>v</b> |
| KE Life Time     | 28800 seconds |          |
| Psec Algorithms: | High          | ×        |
| Psec Life Time   | 3600 seconds  |          |
| Psec Life Time   | o kilobytes   |          |

IKE Algorithms: High IKE Life Time: 28800 IPsec Algorithms: High IPsec Life Time: 3600 IPsec Life Time: 0

In the Authentication tab:

## Authentication:

| Pre-Shared Key  |         |   |  |
|-----------------|---------|---|--|
| Pre-Shared Key: | fwB-psk | ~ |  |
|                 |         |   |  |

Select Pre-Shared Key and fwB-psk.

Click Ok.

## 4. Firewall A - Rules

Go to Rules -> IP Rules.

Create a new IP Rules Folder called lan\_to\_fwB-ipsec

In the new folder, create a new IP Rule.

In the General tab:

General:

| Name:     | allow_all    |   |
|-----------|--------------|---|
| Action:   | Allow        | * |
| Service:  | all_services | * |
| Schedule: | (None)       | ~ |

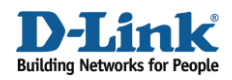

## Name: allow\_all Action: Allow Service: all\_services

## Address Filter:

| nterface: | lan    | * | fwB-ipsec     | * |  |
|-----------|--------|---|---------------|---|--|
| Vetwork:  | lannet | ~ | fwB-remotenet | × |  |

Source Interface: lan Source Network: lannet Destination Interface: fwB-ipsec Destination Network: fwB-remotenet

Click Ok.

Create a second rule in the same folder.

In the General tab:

## General:

| Name:     | allow_all    |   |   |  |
|-----------|--------------|---|---|--|
| Action:   | Allow        | * | ~ |  |
| Service:  | all_services | * | ~ |  |
| Schedule: | (None)       | ~ | ~ |  |

Name: allow\_all Action: Allow Service: all services

## Address Filter:

|            | Source        |   | Destination |     |  |
|------------|---------------|---|-------------|-----|--|
| Interface: | fwB-ipsec     | ~ | lan         | × . |  |
| Network:   | fwB-remotenet | v | lannet      | *   |  |

Source Interface: fwB-ipsec Source Network: fwB-remotenet Destination Interface: lan Destination Network: lannet

Click Ok.

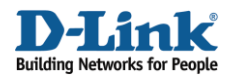

Save and activate the configuration on firewall A.

## 5. Firewall B - Addresses

Go to Objects -> Address book -> InterfaceAddresses. Edit the following items: Change lan\_ip to 192.168.2.1 Change lannet to 192.168.2.0/24

Change wan1\_ip to 192.168.110.2 Change wan1net to 192.168.110.0/24

Go to Objects -> Address book.

Add a new Address Folder called RemoteHosts.

In the new folder, add a new IP4 address: Name: fwA-remotenet IP Address: 192.168.1.0/24

Click Ok

In the same folder, add a new IP4 address: Name: fwA-remotegw IP Address: 192.168.110.1

Click Ok

# 6. Firewall B - Pre-shared keys

Go to Objects -> Authentication Objects.

Add a new Pre-Shared Key.

General: Name: fwA-psk

#### Shared secret:

| Passphrase      |      |  |
|-----------------|------|--|
| Shared Secret:  | **** |  |
| Confirm Secret: | **** |  |
|                 |      |  |

Select Passphrase and enter a shared secret

Click Ok.

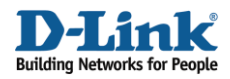

# 7. Firewall B - IPsec interface

Go to Interfaces -> IPsec.

Add a new IPsec Tunnel.

In the General tab:

## General:

Name: fwA-ipsec Local Network: lannet Remote Network: fwA-remotenet Remote Endpoint: fwA-remotegw

Encapsulation Mode: Tunnel

### Algorithms:

| Algorithms        |               |   |  |
|-------------------|---------------|---|--|
| KE Algorithms:    | High          | * |  |
| IKE Life Time     | 28800 seconds |   |  |
| IPsec Algorithms: | High          | ~ |  |
| IPsec Life Time   | 3600 second   |   |  |
| in see Ene Thine  | 0000          |   |  |

IKE Algorithms: High IKE Life Time: 28800 IPsec Algorithms: High IPsec Life Time: 3600 IPsec Life Time: 0

In the Authentication tab:

## Authentication:

Select Pre-Shared Key and fwA-psk.

Click Ok.

# 8. Firewall B - Rules

Go to Rules -> IP Rules.

Create a new IP Rules Folder called lan\_to\_fwA-ipsec

In the new folder, create a new IP Rule.

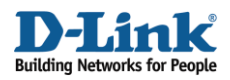

## In the General tab:

## General:

| Name:     | allow_all    |   |
|-----------|--------------|---|
| Action:   | Allow        | * |
| Service:  | all_services | * |
| Schedule: | (None)       | ~ |

## Name: allow\_all Action: Allow Service: all\_services

## Address Filter:

Source Interface: lan Source Network: lannet Destination Interface: fwA-ipsec Destination Network: fwA-remotenet

Click Ok.

Create a second rule in the same folder.

In the General tab:

General:

Name: allow\_all Action: Allow Service: all\_services

## Address Filter:

Source Interface: fwA-ipsec Source Network: fwA-remotenet Destination Interface: lan Destination Network: lannet

Click Ok.

Save and activate the configuration on firewall B.